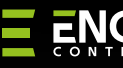

### 

**EROLZB** | Sterownik rolet do systemu ENGO Smart, ZigBee

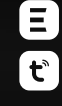

do systemu ENGO Sr

ENGO ZigBee Roller SI Model: ER0L2B Power Sappy 22004 Organ: 22004C. Mar Made in China

Skrócona instrukcja

# 

Ver. 0.1 Data wydania: I 2024 Soft: v1.0.9

### Producent:

Engo Controls S.C. 43-262 Kobielice ul. Rolna 4 Polska

#### Dystrybutor:

QL CONTROLS Spzo.o.Sp.k. 43-262 Kobielice ul. Rolna 4 Polska

### www.engocontrols.com

| Dane techniczne  |                   |
|------------------|-------------------|
| Zasilanie        | 230V AC 50Hz      |
| Max obciążenie   | 2x16(5)A          |
| Komunikacja      | ZigBee 3.0 2,4GHz |
| Wyjście SL1, SL2 | 230V AC 50 Hz     |
| Wejście S1, S2   | 230V AC 50 Hz     |
| Wymiary [mm]     | 46 x 46 x 24      |

### Wprowadzenie

Roller shutter został zaprojektowany do sterowania napędami rolet okiennych oraz zasłon w inteligentnym budynku. Zapewnia bezproblemową i płynną obsługę nawet dużych, w ymagających silników – maksymalne obciążenie styków w ynosi aż 16(5)A. Urządzenie daje możliwość zaprogramowania wybranych trybów pracy za pomocą aplikacji mobilnej ENGO Smart. Sterownik pozwala na procentowe (stopniowe) otwieranie i zamykanie rolet okiennych, co poprawia komfort ich codziennego użytkowania. Można nim również sterować manualnie, za pomocą podłączonych przycisków. Działa w połączeniu z bramką internetową EGATEZB (dostępna osobno w ofercie).

### / UWAGA:

Produkt ten musi być użyty razem z bramką ZigBee EGATEZB (zakupioną osobno), gdyż programowanie modułu odbywa się przez aplikację ENGO Smart.

### Zgodność produktu

Produkt jest zgodny z następującymi dyrektywami UE: 2014/30/EU, 2014/35/EU, 2014/53/EU i 2011/65/EU.

### Bezpieczeństwo

Używać zgodnie z regulacjami obowiązującymi w danym kraju oraz na terenie UE. Urządzenie należy używać zgodnie z przeznaczeniem, utrzymując je w suchym stanie. Produkt wyłącznie do użytku wewnątrz budynków. Przed rozpoczęciem prac instalacyjnych oraz przed użytkowaniem produktu, należy zapoznać się z całością instrukcji.

### Instalacja

Instalacja musi zostać przeprowadzona przez wykwalifikowaną osobę, posiadającą odpowiednie uprawnienia elektryczne, zgodnie z normami i przepisami obowiązującymi w danym kraju oraz na terenie UE. Producent nie ponosi odpowiedzialności za postępowanie niezgodne z instrukcją.

## / UWAGA:

Dla całej instalacji mogą występować dodatkowe wymogi ochrony, za których zachowanie odpowiada instalator.

### Styki EROLZB

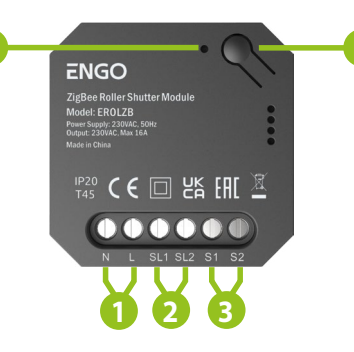

- 1. Zasilanie przekaźnika 230V AC
- 2. Styki wyjściowe COM/NO (beznapięciowe)
- 3. Styki wyjściowe 230V AC
- 4. Przycisk funkcyjny
- 5. Dioda LED informująca o statusie urządzenia.

### Wskazanie diody LED

|                                             | WYJAŚNIENIE                                                                                                    |
|---------------------------------------------|----------------------------------------------------------------------------------------------------|
| Dioda LED<br>miga szybko na<br>czerwono     | Urządzenie jest w trybie parowania<br>z siecią ZigBee (gdy urządzenie<br>nie zostało wcześniej dodane do<br>sieci ZigBee, lub po przywróceniu<br>ustawień fabrycznych) |
| Dioda LED<br>miga powoli na<br>czerwono<br> | Urządzenie jest w trybie<br>binding (gdy urządzenie zostało<br>wcześniej dodane do sieci<br>ZigBee)                                                                    |
| Dioda LED świeci<br>na zielono              | Przekaźnik został uruchomiony                                                                                                    |
|                                             |                                                                                                    |

### Funkcje przycisku

|                                                                                  | WYJAŚNIENIE                                                                                                    |
|----------------------------------------------------------------------------------|----------------------------------------------------------------------------------------------------|
| Przyciśnij 1 raz                                                                 | Załączenie/wyłączenie styku<br>wyjściowego (przekaźnika)                                                                             |
| Przyciśnij szybko<br>5 razy, dioda LED<br>zacznie migać powoli<br>na czerwono    | Uruchomienie trybu binding<br>(powiązanie z regulatorem)                                                                             |
| Przytrzymaj ok. 8<br>sekund, aż dioda LED<br>zacznie migać szybko<br>na czerwono | Resetowanie przekaźnika (moduł<br>zostanie usunięty z sieci ZigBee<br>i pamięci bramki oraz przechodzi<br>w tryb parowania z bramką) |

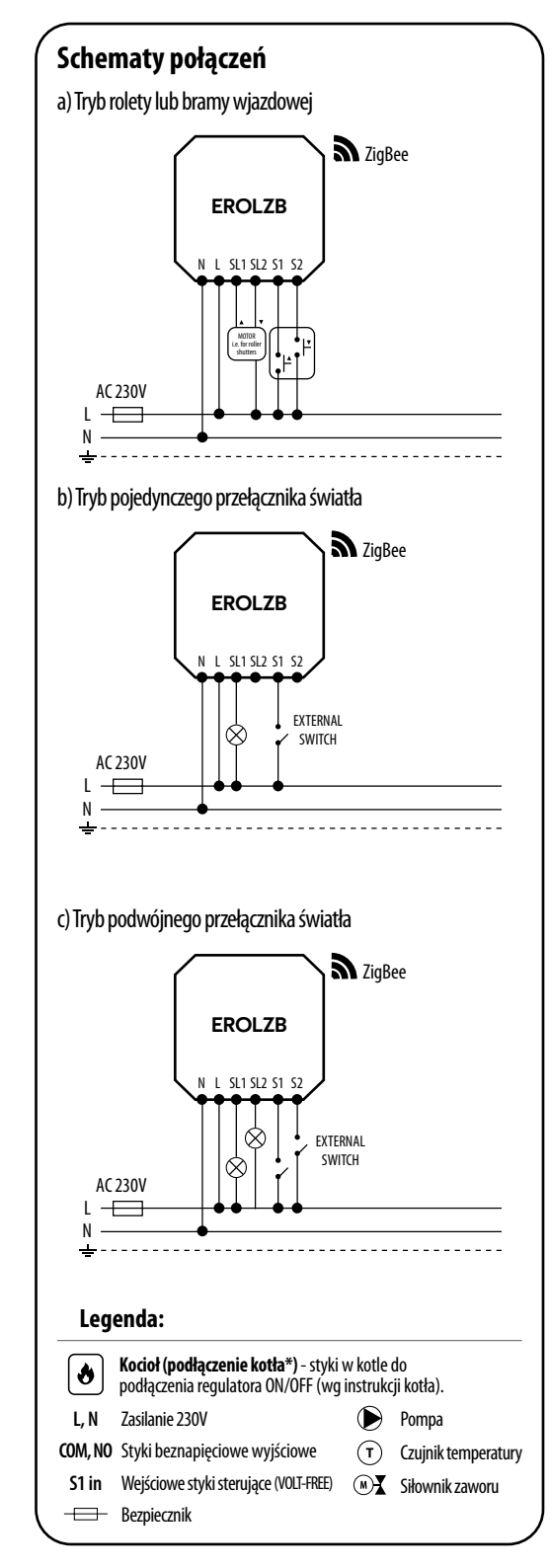

### Instalacja przekaźnika w aplikacji

Upewnij się, że Twój router jest w bliskim zasięgu Twojego telefonu komórkowego. Sprawdź, czy masz połączenie z Internetem. Pozwoli to na skrócenie czasu parowania urządzenia.

### KROK 1 - POBIERZ APLIKACJĘ ENGO SMART

Pobierz aplikację ENGO Smart z serwisu Google Play lub Apple App Store i zainstalui na urzadzeniu mobilnvm.

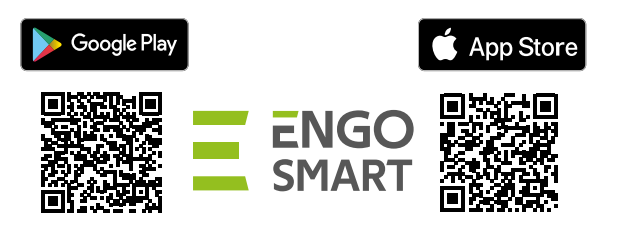

### **KROK 2** - ZAREJESTRUJ NOWE KONTO

Aby zarejestrować nowe konto, postępuj zgodnie z krokami poniżej:

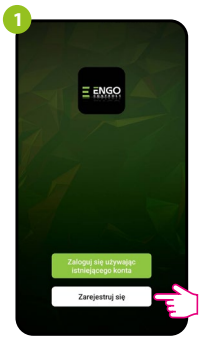

Kliknii "Zareiestrui sie" w celu utworzenia nowego konta.

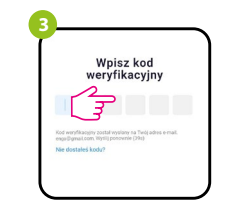

Wprowadż kod otrzymany w wiadomości email. Pamietaj, że masz tylko 60 sekund na wpisanie kodu!

Zarejestruj się

Podai adres e-mail, na który zostanie wysłany kod weryfikacyjny.

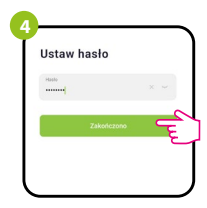

Nastepnie ustaw hasło logowania.

### KROK 3 - INSTALACJA PRZEKAŹNIKA ZigBee 3.0 W APLIKACJI

Po zainstalowaniu aplikacji i utworzeniu konta, postępuj według następujących kroków:

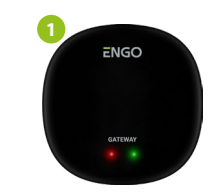

Upewnij się, że do aplikacji została dodana bramka ZigBee.

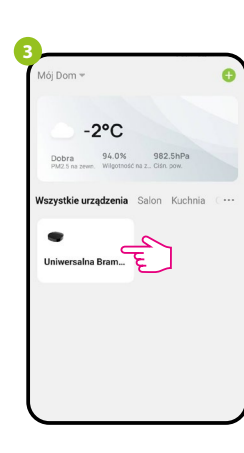

Wejdź w interfejs bramki.

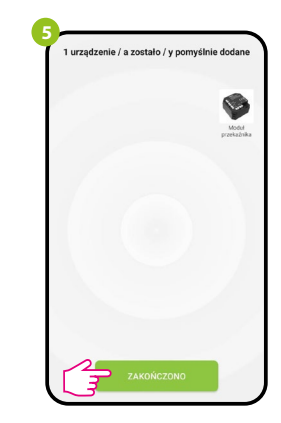

Zaczekaj, aż aplikacja wyszuka urządzenie, następnie kliknii "Zakończono".

C E 🗆 25 EAE 2 

Upewnij się, że przekaźnik jest podłączony do zasilania. Dioda LED powinna migać szybko na czerwono. Jeżeli tak nie jest przytrzymaj przycisk RESET przez około 8 sek. Przekaźnik przejdzie do trybu parowania.

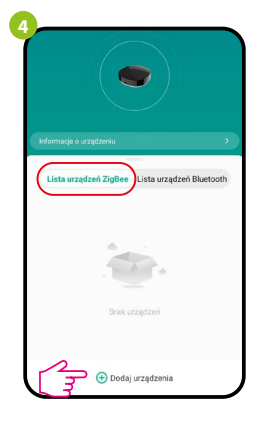

W zakładce "Urządzenia ZigBee" kliknij "Dodaj urządzenia".

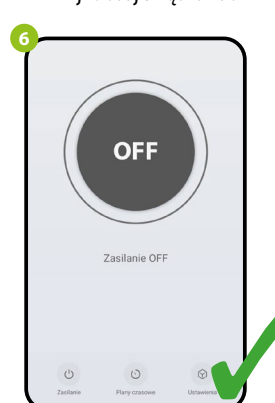

Przekaźnik został zainstalowany i wyświetla główny interfejs.

### **BINDING - POWIĄZANIE PRZEKAŹNIKA Z REGULATOREM**

Upewnij się, że przekaźnik oraz regulator są w jednej sieci ZigBee (są dodane do tej samej bramki EGATEZB).

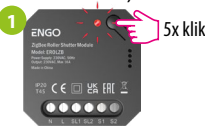

Aby prawidłowo powiazać regulator z przekaźnikiem najpierw kliknij szybko przycisk 5 razy. Dioda LED zacznie migać migać powoli na czerwono, co oznacza że urządzenie jest w trybie binding (parowanie z regulatorem).

> 00, ς

Puść klawisze, funkcja bind (powiązania

hind

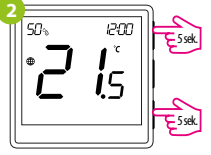

Na regulatorze EONE przytrzymaj iednocześnie przyciski  $\blacktriangle$  i  $\checkmark$  do pojawienia się funkcji "bind".

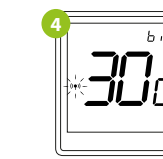

Proces "bind" trwa max 300 sekund.

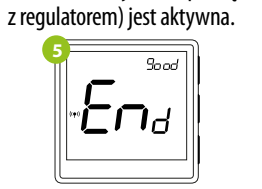

Po poprawnym sparowaniu urządzeń wyświetli się komunikat END good. Dioda LED na module przestanie migać.

Jeżeli proces "bind" zakończy się niepowodzeniem należy go powtórzyć, uwzględniając odległości pomiędzy urządzeniami, przeszkody oraz zakłócenia.

Pamietaj:

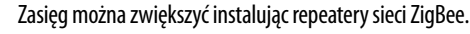

Gdy regulator jest zbindowany z przekaźnikiem, w przypadku utraty łączności pomiedzy urządzeniami, przekaźnik wyłączy się po 50 minutach.

### Resetowanie przekaźnika

Aby zresetować pamięć urządzenia, należy nacisnąć i przytrzymać przycisk przez ok. 8 sekund, aż dioda LED zacznie migać na czerwono. Przekaźnik zostanie usuniety z sieci ZigBee i pamięci bramki, oraz przechodzi w tryb parowania. Można dodać go ponownie (patrz KROK 3 -INSTALACJA PRZEKAŹNIKA ZigBee 3.0 W APLIKACJI).

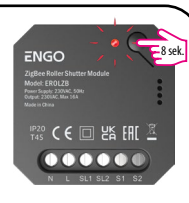

i5 Urządzenia zostały poprawnie

sparowane. Regulator wyświetla ekran główny, na ekranie pojawiła się ikona "((•))" sygnalizująca powiązanie z odbiornikiem.

UWAGA:

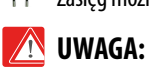